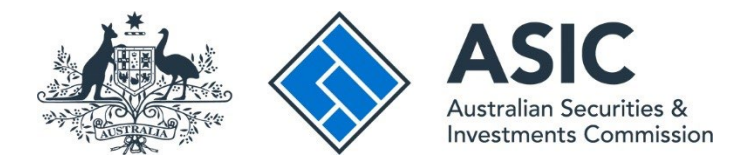

# How to renew a business name

### ASIC Connect user guide | Published June 2025

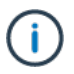

**Note**: The screens and data pictured in this guide are examples only. Actual screens can have minor differences in text and layout.

## Overview

- <u>ASIC Connect</u> is the online system used to manage business names.
- You must have received your business name renewal notice to renew your business name.
- You can renew for a one- or three-year period and pay online or request an invoice.
- A record of registration will be issued to the business email address once we have received payment.

# Before you start

#### **Renewal notice**

You will receive your renewal notice:

- by email if you have provided us with a business email address, or
- in paper to your address for service of documents.

You will need this notice before you can start.

| 1. A A A A A A A A A A A A A A A A A A A                                                                          | A S I C<br>Australian Securities & Investments Commission                                                                       | ASIC Connect                                |
|----------------------------------------------------------------------------------------------------|----------------------------------------------------------------------------------------------------|---------------------------------------------|
| 25 October 2021                                                                                                   |                                                                                                    |                                             |
|                                                                                                    | PO BLXX 4000<br>Cippoland Mail Centre<br>Victoria 3841                                                                          |                                             |
| John Smith                                                                                                    | Web: www.aolc.gov.au<br>Telephone: 1300.300.630                                                                                 |                                             |
| Business name renewal notic<br>Account Number: 85 123456<br>ASIC Key: 1-123456789 •<br>Due Date: 25 November 2021 | ce for 'Example Business Name'                                                                                                  | Business name<br>Account Number<br>ASIC Key |
| Key Information Vour business name Renew by credit card You should cancel th                                      | registration is due for renewal<br>l or request an invoice online using 'pay now'<br>ie business name if it is no longer needed |                                             |
| Dear John<br>Your business name registratio<br>renew the registration to conti                                    | on is due for renewal by 25 November 2021. You must •<br>nue using this business name and avoid cancellation.                   | Renew by date                               |
| How do I renew?<br>Pay now is the quickest and si<br>online:                                                      | implest way to renew. Simply click the link to renew                                                                            | Renew online using<br>www.asic.gov.au       |
| Par                                                                                                    | y now- business name renewals                                                                                                   |                                             |
| Then:<br>1. enter your account num<br>2. select a renewal period<br>3. pay using your credit of                   | nber at the top of this notice<br>1 (1 or 3 years)<br>ard or request an invoice.                                                | You can cancel a business                   |
| Need more help?<br>You can find more informatio<br>www.asic.gov.au/bn-renew •                                     | n including step-by-step user guides at                                                                                         | bncancel@asic.gov.au                        |
| Business name no longer neo<br>Cancel it through ASIC Conne                                                       | eded?<br>ect. To cancel see <u>www.asic.gov.au/bn-cancel</u>                                                                    |                                             |
| Yours sincerely<br>Macaret Boothman<br>Assistant Commissioner, Ro<br>Australian Business Registr                  | egistry Operations<br>y Services                                                                                                |                                             |
| On behalf of the Australian                                                                                       | Securities and Investments Commission                                                                                           |                                             |

# Get started

- 1. Visit our website at <u>asic.gov.au</u>.
- 2. Select the ASIC portals button in the top-right to view further options.
- 3. Under the **Business name holder** option, choose (from the drop-down menu) **Learn more about ASIC's online services** for more information on how to access our portals.

Tips:

- Alternatively, go straight to <u>ASIC Connect</u> to log in/sign up.
- Additional support can be found on the following pages:
  - <u>Business name holders</u> support page (contains user guides and FAQs).
  - Top call centre questions.

#### Renew

#### STEP 1:

Select the Lodgements & Notifications tab at the top of the screen.

- 1. Select the radio button next to the business name you want to renew.
- 2. In the transactions column, select **Renew business name** from the drop-down menu.
- 3. Select **Go** to continue.

| <u>ы.</u>                                   |                               |                      |                                         |                       | Welcome Example User Log Out                             |
|---------------------------------------------|-------------------------------|----------------------|-----------------------------------------|-----------------------|----------------------------------------------------------|
| 🎎 🕔 Connect 👘                               |                               |                      |                                         | Search ASI            | C Registers                                              |
|                                             |                               |                      | With                                    | n: Select             | ×                                                        |
| ASIC                                        |                               |                      | R                                       | ar:                   | GO                                                       |
| Home Person Details Business I              | etails Licences & Rej         | gistrations Loc      | igements & Notifications myAcco         | unt                   |                                                          |
|                                             |                               |                      |                                         |                       |                                                          |
| amonte and Notifications                    |                               |                      | -4 4                                    |                       |                                                          |
| igements and Notifications                  |                               |                      | ~~~                                     | B neip                | Do it How                                                |
|                                             |                               |                      |                                         |                       | Register a business name                                 |
| myBusinesses                                |                               |                      |                                         | ▼ Hide                | Renew a business name                                    |
| Select the button next to the business to y | iew and update its details. Y | ou will then need to | select a transaction from the drop down | menu.                 | <ul> <li>Apply for an SMSF auditor</li> </ul>            |
|                                             |                               |                      |                                         |                       | Figuration<br>Flink a husiness/request ASIC              |
| Puelones                                    | Tunn                          | Status               | Transactions                            |                       | key                                                      |
| business                                    | type                          | Status               | Transactions                            |                       | Check business name availability                         |
| example business name 43                    | Business Names                | Registered           | Select Option                           | v Go 3                | Search ASIC registers                                    |
|                                             |                               |                      | Select Option                           |                       |                                                          |
| O Puck Chase                                | SMSF Auditor                  | Registered           | Change business address                 | Go                    | Quick Links                                              |
|                                             |                               |                      | Change holder details                   | and the second second | Australian Business Register                             |
|                                             |                               | Plan a lack a second | AT KIN MUCT OVER DOOR MURLING CROUBLE   | 610                   | a construction and a second read of the second test that |
| Sid Toff                                    | SMSF Auditor                  | Registered           | Other notifications                     | 00                    | A AFRIL only of                                          |

#### STEP 2:

- 1. Select the period you want to renew your business name for one or three years.
- 2. Select **Next** to continue.

| Connect                                                                                 | Q Search ASIC R                | egisters                                                                       |
|-----------------------------------------------------------------------------------------|--------------------------------|--------------------------------------------------------------------------------|
| Nonineut                                                                                | Within: Select                 | ×                                                                              |
| ASIC                                                                                    | For:                           | G0                                                                             |
| Home Person Details BI <mark>ASIC Logo</mark> tails Licences & Registrations Lodgements | s & Notifications myAccount    |                                                                                |
| Renew Business Names                                                                    | 71 🕂 🖨 🕄 Help 💕                | 🗲 Do It How                                                                    |
| Penewal Period Deview Declare Payment Confirmation                                      | *                              | Register a business name                                                       |
| Revenue Portione Portioner Commission                                                   |                                | <ul> <li>Renew a business name</li> <li>Apple for an SMSE surface</li> </ul>   |
| Renewal Period Transaction                                                              | on reference number: 1-52DJN2C | registration                                                                   |
| Business : example business name 43                                                     |                                | Link a business/request ASIC                                                   |
| Type : Business Names                                                                   |                                | key                                                                            |
|                                                                                         |                                | <ul> <li>Check business name availab</li> <li>Search ASIC registers</li> </ul> |
| Renewal Period                                                                          |                                |                                                                                |
| When for a few mean inter the manipulation of the hyperbolic energy and                 |                                | h furtheles Dusiness Penister                                                  |
| The tees for renewing the registration of the business name are:                        |                                | ABN Lookup                                                                     |
| • for 1 year                                                                            |                                | ▶ Find ACNE                                                                    |
| for 3 years                                                                             |                                | Australian Business Account                                                    |
| * Select the preferred renewal period:                                                  |                                | + Australian Business Licence                                                  |
| I year                                                                                  |                                | and Information Service 🗳                                                      |
| O 3 years                                                                               |                                | ▶ Trade Mark (TM) Check I                                                      |
|                                                                                         |                                | Franchise Council of Australia                                                 |
|                                                                                         |                                | NZ Companies Office LS                                                         |

#### STEP 3:

- 1. Check that the information displayed is correct. If not, select **Back** to go back and change.
- 2. Select **Submit** to continue.

| 3 <sup>2</sup> 3 🔿                                                    |                                                       |                                             | Velcone Example User Log O                                     |
|-----------------------------------------------------------------------|-------------------------------------------------------|---------------------------------------------|----------------------------------------------------------------|
| 💵 🚫 Connect                                                           |                                                       | Search ASIC Reg                             | isters                                                         |
| staffer a                                                             |                                                       | Within: Select                              | ¥                                                              |
| ASIC                                                                  |                                                       | For:                                        | Go                                                             |
| A Home 🏾 Person Details 🔹 Busine                                      | ss Details Licences & Registrations Lodgemer          | nts & Notifications myAccount               |                                                                |
|                                                                       |                                                       |                                             |                                                                |
| tenew Business Names                                                  |                                                       | "A A* 🖨 😰 Help 🖏"                           | 🗲 Do It Now                                                    |
|                                                                       | · · · · · · · · · · · · · · · · · · ·                 |                                             | Register a business name                                       |
| Renewal Period 🥝 Review                                               | Declare Payment Confirmation                          |                                             | Renew a business name                                          |
| Review                                                                | Transactio                                            | n reference number: 1-52DJN2C               | <ul> <li>Apply for an SMSF auditor<br/>registration</li> </ul> |
| Here are the details you have pro-<br>you can no longer make changes. | vided. You can select 'Edit' to change details or 'Su | bmit' to proceed. Once you select 'Submit', | <ul> <li>Link a business/request ASIC<br/>key</li> </ul>       |
| Business : ave                                                        | mple huriness name 43                                 |                                             | Check business name available                                  |
| Tune : Busi                                                           | npre business name 43                                 |                                             | Search ASIC registers                                          |
| Type : bus                                                            | liess nallies                                         |                                             |                                                                |
| Renewal Period                                                        |                                                       | <b>- Hide</b>                               | Australian Business Register I                                 |
|                                                                       |                                                       | C2 5.4                                      | ▶ ABN Lookup C <sup>*</sup>                                    |
|                                                                       |                                                       | R car                                       | ▶ Find AONIS                                                   |
| Registration period: 1 Tear for                                       |                                                       |                                             | + Australian Business Account D                                |
|                                                                       |                                                       |                                             | Australian Business Licence                                    |
| 4 Beck                                                                | Onus O Fully (2)                                      | Contrast of                                 | and Information Service 12                                     |
| 1 Dack                                                                | Save & Exit                                           |                                             |                                                                |

# Declare

- 1. Read the declaration to ensure you agree with the conditions of the transaction.
- 2. If you agree, tick the boxes next to the declaration to continue.
- 3. Select your authority for submitting the transaction.
- 4. Select Next to continue.

| 🞎 🚫 Connect                                                                                                    | Q Search ASIC R                                                                                                    | legisters                                                                                                    |
|----------------------------------------------------------------------------------------------------|----------------------------------------------------------------------------------------------------|----------------------------------------------------------------------------------------------------|
| ASIC                                                                                                    | Within: Select                                                                                                    | M                                                                                                    |
| 🛧 Home 🛛 Person Details 🔹 Business D                                                                                                    | etails Licences & Registrations Lodgements & Notifications myAccount                                                                                                    |                                                                                                    |
| Renew Business Names                                                                                                    | 77 🕂 🚔 😰 Help 🖾                                                                                                    | 🖌 Do It Now                                                                                                    |
| Renewal Period Review Deck                                                                                                    | are Payment Confirmation                                                                                                    | <ul> <li>Register a business name</li> <li>Renew a business name</li> </ul>                                                                                                    |
| Declare                                                                                                    | Transaction reference number: 1-56IAH3L                                                                                                    | <ul> <li>Apply for an SMSF auditor<br/>registration</li> </ul>                                                                                                    |
| Business : example<br>Type : Business                                                                                                    | business name 43<br>Names                                                                                                    | Link a business/request ASIC     key     Check business name availab                                                                                                    |
| Declaration                                                                                                    | • Mandatory fields                                                                                                    | Search ASIC registers                                                                                                    |
| If you are not the business name hold<br>the declarations and submit this trans<br>See who may be authorised to lodge<br>This transaction is submitted for lockement Protocol.<br>To the best of my knowledge, the<br>provide false or misleading information | der, you must be authorised by the business name holder or holders to make each of<br>action on their behalf.<br><u>a transaction for more information</u> ,<br>odgement under, and is compliant with, the terms and conditions of the <u>ASIC Dectronic</u><br>s information supplied in this transaction is complete and accurate (it is an offence to<br>n to ASIC).    | Australian Business Register     ABN Lookup E <sup>4</sup> Find ACN E <sup>4</sup> Australian Business Account     Australian Business Licence     and Information Service E <sup>4</sup> Trade Mark (TM) Check E <sup>4</sup>                                                                                                    |
| Authority                                                                                                    | * Mandatory fields                                                                                                    | NZ Companies Office                                                                                                    |
| I declare that:     I am the business name holder or<br>for lodgement.     I am lodging this transaction on bu<br>submit this transaction for<br>terms and conditions of th<br>make each of the above of<br>due and proper enquiries.                         | one of the business name holders and am authorised to submit this transaction<br>shalf of the business name holder or holders and am authorised to:<br>lodgement on behalf of the business name holder or holders under the<br>e <u>Bectronic Lodgement Protocol Business Names;</u> and<br>leclarations on behalf of the business name holder or holders after making all | Need Help ?     Business name registration     Uniking a business     SMSF auditor registration     Renew your business name     Troubleshooting                                                                                                    |
| We may contact you or the lodging p                                                                                                    | arty (if any) if we have any questions regarding this transaction.                                                                                                    | Contraction of the second second seco |
| If a payment is required for this trans                                                                                                    | saction, payment methods will be shown on the next screen.                                                                                                    | Follow ASIC                                                                                                    |
|                                                                                                    | 4 Next →                                                                                                    | See more on You lide<br>Join us on facebook                                                                                                    |

# Payment

#### Pay now

You can choose to pay for your renewal using a credit card, or BPAY.

Alternatively, you can request an invoice to be sent to you.

- 1. Select the **Pay Now** option.
- 2. Select **Pay Now** to continue.

|                                                                                                    | Welco                                                                                                 | me Example User Log 0        |
|----------------------------------------------------------------------------------------------------|----------------------------------------------------------------------------------------------------|------------------------------|
| Connect                                                                                                    | Q Search ASIC Registers                                                                               |                              |
|                                                                                                    | Within: Select                                                                                        | ×                            |
| ASIC                                                                                                    | For:                                                                                                  | Go                           |
| A Home Person Details Business Details Licences & Registrations Lodgements                                                                                                    | s & Notifications my Account                                                                          |                              |
|                                                                                                    |                                                                                                    |                              |
| Renew Business Names                                                                                                    | 77 A* 🚔 🛛 Help 🛋 📝                                                                                    | Do It Now                    |
|                                                                                                    | * • Re                                                                                                | gister a business name       |
| Renewal Period Review Declare Payment Confirmation                                                                                                    | ▶ Re                                                                                                  | new a business name          |
| Payment Transactio                                                                                                    | n reference number: 1-52DJN2C                                                                         | ply for an SMSF auditor      |
|                                                                                                    | ) Uni                                                                                                 | k a business/request ASIC    |
| Business 1 example business name 43                                                                                                    | ) Ch                                                                                                  | eok business name availat    |
| Type : Business Names                                                                                                    | ) Sec                                                                                                 | arch ASIC registers          |
| Fee details                                                                                                    |                                                                                                    | Duick Links                  |
|                                                                                                    | + Au                                                                                                  | stralian Business Register i |
| The following fee needs to be paid before the application can be processed                                                                                                    | AB                                                                                                    | N Lookup 14                  |
| Business : example business name 43                                                                                                    | • Fin                                                                                                 | d ACN P                      |
| Type: Business Names                                                                                                    | . Ar                                                                                                  | stralian Business Account (  |
| 1 year renewal fee:                                                                                                    | A                                                                                                    | tralian Business Licence a   |
| TOTAL :                                                                                                    | Inf                                                                                                   | ormation Service P           |
|                                                                                                    | , Tra                                                                                                 | de Mark (TM) Check 🕅         |
| Select Payment Preference                                                                                                    | , Fra                                                                                                 | nchise Council of Australia  |
|                                                                                                    | NZ                                                                                                    | Companies Office 🕅           |
| <ul> <li>Select how you would like to pay below. You can select to pay now by credit card, o</li> </ul>                                                                                                    | r pay later by BPAY or with an invoice.                                                               | ormation Brokers 🕅           |
| <ul> <li>Pay now by credit card - selecting this option will open a new, secure w<br/>Once entered, it may take 2-3 minutes to process your transaction. O<br/>please wait at least 60 seconds before closing the successful payment</li> </ul> | indow to enter your credit card details.<br>nce your payment is successful,<br>t confirmation screen. |                              |
| Pay later by BPAY - selecting this option will provide you with ASIC's                                                                                                    | biller code and a unique customer                                                                     | Need Help ?                  |
| reference number to pay for this transaction. Please write down the cus                                                                                                    | itomer reference number as you will 🛛 🕨 Bus                                                           | siness name registration     |
| Day later by inmore - selection this option will generate to electronic i                                                                                                    | • Uni                                                                                                 | king a business              |
| business's nominated email address within 48 hours. Note: You cannot                                                                                                    | t viev this invoice through your ASIC                                                                 | to Flauditor registration    |
| Connect account.                                                                                                    | p He                                                                                                  | whethorting                  |
|                                                                                                    | p Fre                                                                                                 | quently asked questions      |
| Pay now by Credit Card (MSA, MasterCard)                                                                                                    |                                                                                                    |                              |
| O Pay later 2                                                                                                    | 4                                                                                                    | Follow ASIC                  |
|                                                                                                    |                                                                                                    | OLLOW US ON Ewilter          |
|                                                                                                    | 2 Pay Now                                                                                             | See more on Yould'           |

#### **Credit card payment**

- 1. Enter your credit card details.
- 2. Select **Submit** to process the payment.

| Amount(AUD):               |                |  |
|----------------------------|----------------|--|
| Cards Accepted: VISA       |                |  |
| 1 Card Number:             |                |  |
| * Expiry Date: 12 💌 / 2013 | 3 💌            |  |
| * cvv:                     |                |  |
| _                          |                |  |
| Ca                         | ancel Submit 2 |  |

#### Pay later

If you want to pay at a later date, you can do so by using BPAY or requesting an invoice to be sent to you.

- 1. Select the Pay later option.
- 2. Select the Invoice or BPAY option.
  - If you select **Invoice** it will be sent to the email address recorded.
  - If you select **BPAY** you will need to print or make note of the BPAY details and process your payment.
- 3. Select Pay Later.

| ASIC                                                                                                    | W                                                                                                    | ithin: Select            | · *                                                                         |
|----------------------------------------------------------------------------------------------------|----------------------------------------------------------------------------------------------------|--------------------------|-----------------------------------------------------------------------------|
| A Home Person Details Business Details Licences & Registration                                                                                                    |                                                                                                    | East                     | 155                                                                         |
|                                                                                                    | s Lodgements & Natifications myAc                                                                                            | count                    |                                                                             |
| Renew Business Names                                                                                                    | 7 <b>1</b> .                                                                                                    | A* 🖨 🔁 Help 😂            | 🗲 Do It How                                                                 |
| Renewal Period Review Declare Payment Confir                                                                                                    | mation                                                                                                    |                          | <ul> <li>Register a business name</li> <li>Renew a business name</li> </ul> |
| Payment                                                                                                    | Transaction reference number:                                                                                                | 1-561AH3L                | <ul> <li>Apply for an SMSF auditor<br/>registration</li> </ul>              |
| Business : example business name 43                                                                                                    |                                                                                                    |                          | <ul> <li>Link a business/request ASIC<br/>key</li> </ul>                    |
| Type : Business Names                                                                                                    |                                                                                                    |                          | Check business name available                                               |
|                                                                                                    |                                                                                                    |                          | Search ASIC registers                                                       |
| Fee details                                                                                                    |                                                                                                    |                          | Guick Links                                                                 |
| The following fee needs to be paid before the application can be proc                                                                                                    | essed                                                                                                    |                          | Australian Business Register                                                |
| Business : evample business name d3                                                                                                    |                                                                                                    |                          | ▶ ABN Lookup C <sup>4</sup>                                                 |
| Type : Business Names                                                                                                    |                                                                                                    |                          | Find ACNE <sup>®</sup>                                                      |
| 1 year renewal                                                                                                    |                                                                                                    |                          | Australian Business Account                                                 |
| TOTAL :                                                                                                    |                                                                                                    |                          | Australian Business Licence     and Information Service Eff                 |
|                                                                                                    |                                                                                                    |                          | ▶ Trade Mark (TM) Check I <sup>d</sup>                                      |
| Select Payment Preference                                                                                                    |                                                                                                    |                          | Franchise Council of Australia                                              |
| <ul> <li>Select how you would like to pay below. You can select to pay no<br/>invoice.</li> </ul>                                                                                               | w by credit card, or pay later by BPAY or                                                                                    | with an                  | Information Brokers                                                         |
| <ul> <li>Pay now by credit card - selecting this option will o<br/>details. Once entered, it may take 2-3 minutes to pro-<br/>successful, please wait at least 60 seconds before clo</li> </ul> | pen a new, secure window to enter your<br>cess your transaction. Once your payme<br>sing the successful payment confirmation | nt is<br>n screen.       | ? Need Help ?                                                               |
| <ul> <li>Pay later by BPAY - selecting this option will provide<br/>reference number to pay for this transaction. Please +<br/>will require it to complete your payment through your</li> </ul> | e you with ASIC's biller code and a uniqu<br>wite down the customer reference numb<br>financial institution.                 | ie customer<br>er as you | Business name registration     Unking a business                            |
| <ul> <li>Pay later by invoice - selecting this option will gene<br/>business's nominated email address within 48 hours.<br/>ASIC Connect account.</li> </ul>                                    | erate an electronic invoice that will be se<br>Note: You cannot view this invoice throug                                     | nt to the<br>gh your     | SMSF auditor registration     Renew your business name     Troubleshooting  |
|                                                                                                    |                                                                                                    |                          | + Frequently asked questions                                                |
| Pay now by Credit Card (VISA, MasterCard)     Pay later     2                                                                                                    |                                                                                                    |                          |                                                                             |
| Party of sector 1                                                                                                    |                                                                                                    |                          | A Follow ASIC                                                               |
| C BPay                                                                                                    |                                                                                                    |                          | FOLLOW US ON Ewitter                                                        |
| C Invoice 3                                                                                                    |                                                                                                    |                          | See more on Yau Tube                                                        |
|                                                                                                    |                                                                                                    |                          | Join us on facebook                                                         |

# Confirm

This screen confirms your transaction has been submitted.

- 1. Select Print the transaction to download a printable PDF version of the transaction.
- 2. Select one of the links under What else can I do for more information about other services.

#### OR

3. Select **Home** to return to the ASIC Connect home page.

| Attack of the second second se | A                                                                                                    | Welcome Example User                                                                    |
|----------------------------------------------------------------------------------------------------|----------------------------------------------------------------------------------------------------|-----------------------------------------------------------------------------------------|
| Connect                                                                                                    | Search ASIC<br>Within: Select                                                                                                    | Registers<br>V                                                                          |
| ASIC                                                                                                    | For:                                                                                                    | G                                                                                       |
| Home Person Details Business Details Licence                                                                                                    | s & Registrations Lodgements & Notifications myAccount                                                                                                    | and a strategick                                                                        |
| enew Business Names                                                                                                    | 74 A* 🚔 🕄 Help (                                                                                                    | 🖍 Do It How                                                                             |
| tenewal Period Review Declare Payme                                                                                                    | nt Confirmation                                                                                                    | <ul> <li>Register a business name</li> <li>Renew a business name</li> </ul>             |
| Confirmation                                                                                                    | Transaction reference number: 1-56IAH3L                                                                                                    | Apply for an SMSF auditor<br>registration                                               |
| Congratulations, you have succes name.                                                                                                    | sfully renewed the registration for your business                                                                                                    | Link a business/request ASI key     Check business name avail     Search ASIC registers |
| Summary                                                                                                    |                                                                                                    | C Transmission                                                                          |
| Your transaction was submitted on 29 Jan 20                                                                                                    | 014 at AEST 10.19 AM                                                                                                    | Australian Business Registe                                                             |
| Transaction reference number : 1-56IAH3L                                                                                                    |                                                                                                    | ABN Lookup C     Find ACN C                                                             |
| Name :example business name 43                                                                                                    |                                                                                                    | Australian Business Account                                                             |
| Type : Business Name                                                                                                    |                                                                                                    | Australian Business Licence<br>and Information Service 13                               |
| Amount :                                                                                                    |                                                                                                    | ▶ Trade Mark (TM) Check 🖻                                                               |
| Payment type : Credit card                                                                                                    |                                                                                                    | Franchise Council of Austra                                                             |
| Transaction Documents                                                                                                    |                                                                                                    | ► NZ Companies Office IS                                                                |
| Select the links below to download and print the do                                                                                                    | icument(s).                                                                                                    | Information Brokers LS                                                                  |
| Print the transaction                                                                                                    |                                                                                                    | ? Need Help ?                                                                           |
| You will need Adobe Reader to read, save and pr                                                                                                    | nt the attached file(s). Get Adobe Resider here.                                                                                                    | Business name registration     Linking a business                                       |
|                                                                                                    |                                                                                                    | SMSF auditor registration                                                               |
|                                                                                                    |                                                                                                    | Henew your business name     Troubleshooting                                            |
| What else can I do?                                                                                                    |                                                                                                    | Frequently asked questions                                                              |
| View information about your obligations regarding your                                                                                                    | business name -                                                                                                    | A Follow ASIC                                                                           |
| <ul> <li>Get tailored information about government related<br/>information Service (AELIS) or register for and obtain<br/>your business</li> </ul>                                                                                                    | l licences, registrations and permits at the <u>Australian Business Licence and</u><br>an <u>Australian Business Account</u> to help you set up, expand and manage | FOLLOW US ON EWITTE                                                                     |
| Register and use a domain name. For more inform                                                                                                    | ation and to search for available domains see the <u>Australian Domain Name</u>                                                                                    | See more on You                                                                         |
| Administrator (AUDA).                                                                                                    |                                                                                                    | Join us on Taceboo                                                                      |